Sizlere bu notlarla web sayfası yapımı hakkında kısa bir fikir vermeye çeılşacağım. Öncelikli olarak bir web sayfasının yani uzantısını HTML (Hyper Text Markup Language)olan bir sayfanın çalışma mantığına göz atalım.HTML dilinde yazılmış kodları servis sağlayıcısının sunucusuna(Server) yüklersiniz (Upload). Bu sunucuda yayınlanan web sayfamız sitemize gelen ziyaretçilerin browserları tarafından kodlar yorumlanır ve böylece ziyaretçi bizim sayfamızı görmüş olur.

HTML diliyle bazı işlemleri yapabileceğimiz gibi bazılarını ise yapamayız.mesela metin biçimlendirme, liste, bağlantılar, resim kullanma, tablolar, çerçeveler ve forumlar yapabilirken etkileşimli ve olaylara duyarlı sayfalar, formları işleyip değerlendiren sayfalar yapamayız.

Bir web sayfası yapmak için tek gereken onu nasıl tasarlayacağımızı bilmektir. Eğer bu işi kod kullanmadan yapacaksanız Frontpage, Dreamweaver vs programları kullanabilirsiniz. Ama ben bu işi kodlarla yapacağım diyorsanız size tek gereken herhangi bir metin editörü (Metin editörü olarak Windows ta NOTEPAD'i kullanbilirsiniz). Şimdi gelelim temel kodları tanımaya:

| <html></html>   | Bu kod browsera HTML belgesinin başladığı ve bitiği yeri |  |
|-----------------|----------------------------------------------------------|--|
|                 | bildirir.Bütün diğer kodlar bu iki kod arasına yazılır   |  |
| <head></head>   | HTML belgesinin ilk bölümüdür.Bu bölüme yazılanlar metin |  |
|                 | olarak ekranda gözükmez.                                 |  |
| <title></title> | Head bölümü içine yazılan Title kodu sayfanın başlığının |  |
|                 | yazıldığı bölümdür.                                      |  |
| <body></body>   | HTML belgesinin bütün iceriği bu kodlar arasına yazılır. |  |

Bu temel kodları gördükten sonra isterseniz bir HTML sayfasının genel yapısına göz atalım. <html> <head>

<title>.....<title> </head> <body> ...... </body> </html> Bu temel yapıyı kavradıktan sonra basit bir sayfa yapabiliriz. <html> <head> <title>Deneme Sayfası</title> </head> <body> Bu bir deneme sayfasıdır </body> </html>

Yukarıda gördüğünü kodları metin editörüne yazıp deneme.html adıyla kaydedersek ve bu deneme.html dosyasını çalıştırırsak ekrana aşağıdaki gibi Bu bir deneme sayfasıdır yazılı bir sayfa gelecektir.

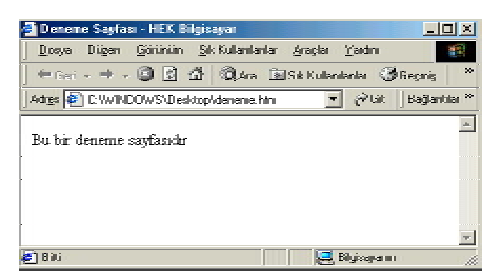

- 1 -

# METİN BİÇİMLENDİRME ETİKETLERİ:

HTML sayfasının temel unsurlarını öğrendikten sonra,artık işin inceliklerine inebiliriz.İlk olarak yazdığımız metinleri şekillendirmeye bakalım.Aşağıdaki tabloda yer alan etiketleri bilmemiz bu konuda bize çok kolaylık sağlayacaktır.

| <h1></h1> |                                                                       |
|-----------|-----------------------------------------------------------------------|
|           | Başlık                                                                |
| <h2></h2> |                                                                       |
|           | Başlık                                                                |
| <h3></h3> |                                                                       |
|           | Başlık                                                                |
| <h4></h4> |                                                                       |
|           | Başlık                                                                |
| <h5></h5> |                                                                       |
|           | Başlık                                                                |
| <h6></h6> |                                                                       |
|           | Başlık                                                                |
| <b></b>   | Yazıları koyu yapar                                                   |
| <i></i>   | Yazılarınızı italik karakter yapar                                    |
| <u></u>   | Yazılarınıza alt çizgi koyar                                          |
|           | Paragraf etiketi yapar. Paragrafınızın altına ve üstüne boşluk koyar. |
| br>       | Satırbaşı yapar.                                                      |

Şimdi yukarıda öğrendiklerimizi bir örnek ile uygulayalım.

<html>

<head>

<title>Metin Biçimlendirme</title>

</head>

<body>

HTML size metin biçimlendirme konusunda geniş olanaklar sağlar.Metinleri ister <h1>kocaman</h1> ister <h6>küçücük</h6> isterseniz <b>koyu</b>, <i>italik </i> veya <u>altyazılı</u> yazabilirsiniz.Yada satırbaşı yapabilir <br/> <br/> veya paragraf oluşturabilirsiniz

<\body> <\html>

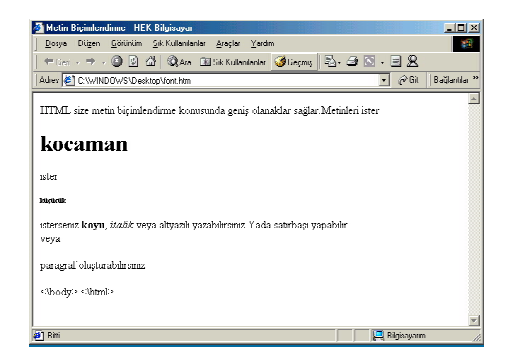

### FONT TAGI:

Metin biçimlendirmek için yukarıda gördüğümüz etiketler dışında biraz sonra göreceğimiz <font>...</font> etiketi de kullanılır.

Font etiketi sahip olduğu parametreler sayesinde metinlerin renk,yazı tipi,boyut gibi özelliklerini değiştirmenize yardımcı olur.İsterseniz bu etikette geçmeden önce renklerden kısaca bahsetmek yerinde olur. HTML'de renkler hexdecimal formunda ifade edilir Bir renk 16'lık sayı düzeninde 6 rakamdan oluşur ve Bu düzende 9'dan sonraki say1ıarı göstermek için 'A'dan 'F'ye kadar olan harfler kullanılır. Bununla birlikte HTML bazı renklerin İngilizce isimlerini anlar; aşağıdaki örnekte bu renkleri görmektesiniz.

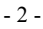

| Green=Yeşil | Red=Kırmızı    |
|-------------|----------------|
| Black=Siyah | Yellow=Sarı    |
| Blue=Mavi   | Orange=Turuncu |

Burada görülen renkler hexdecimal cinsinden de ifade edilebilir: Örneğin #FFFFFF beyaz,#000000 siyah.

Renkleri kısaca tanıdıktan sonra artık asıl konumuza geçebiliriz.HTML belgesinin body bölümüne yazdığımız metni <font></font> etiketleri arasına alarak bu metne etiketin aşağıda da listelenen parametreleri doğrultusunda bazı özellikler kazandırabiliriz

| Color hexdecimal veya rengin İngilizce ismi değerini alır |              |                                        |
|-----------------------------------------------------------|--------------|----------------------------------------|
|                                                           | Face         | Yazı türünün ismi değerini alır        |
|                                                           | Size         | 1 ile 7 arasında istenilen değeri alır |
| hi                                                        | r örnalzta i | kullanalum:                            |

Şimdi bu parametreleri bir örnekte kullanalım: <html> <head> <title>Font kullanımı</title> </head> <body> Font etiketinin color parametresini kullanarak <font color="#FF0000">renkli</font> <font color="Blue">yaz11lar</font> <font color="#00FF00">yazabilir</font>; değişik yazı karakterleri kullanabilirsiniz: <font face="Verdana">Mesela öyle!</font> Hatta yazılarınızı <font size="+6"> büyütüp</font> <font size="-1"> Küçültebilirsiniz</font> </body> </html> Aşağıdaki ekran görüntüsünde de yukarıdaki örneğin nasıl çalıştığını görebilirsiniz. Fostiallarını - FEK Siğiləyə Şoşu Diğər Şölmin Şirkələrlərin Şoşlə Yadır 📑 Faatte - B· 2 5 · B + - O 🖸 🖄 Qies 🖻 Statementer () Cop Adgs 🛃 C'AVICOVS/Cestapitor, Informition 💽 🖉 🕅 Begleri Fost etiketsin color parametresisi kullanarak reski yazlılar yazıklır.

| değşik yazı karakterleri indanahlasınız. Meseləl öylel |  |
|--------------------------------------------------------|--|
| Beta yazlamae büyütüp xayasındana                      |  |
|                                                        |  |

## ARKA PLAN ve BODY ETİKETİ:

Web sayfasının içeriğe yazı yazmayı öğrendikten sonra isterseniz web sayfalarımızın arka planlarını renklendirmeye geçelim. HTML belgesinin ekranda görüntülenen bölümü olan body bölümünün başladığını browser'a <body> etiketiyle bildirdiğimizi biliyoruz. Bir etiketin herhangi bir parametresine atadığımız değer, o etiketin oluşturduğu alan içerisinde geçerlidir. Yani gibi <body> etiketinin parametrelerine verilen değerler, bütün sayfa için geçerlidir. Aşağıda bu parametreleri ve kullanılışlarını görüyorsunuz.

|      | bgcolor    | Sayfanızın arka planının rengini belirler                    |
|------|------------|--------------------------------------------------------------|
|      | background | Arka plana .gif, jpg gibi HTML'in yorumlayabildiği bir resim |
| text | text       | Sayfanızdaki metinlerin rengini belirler                     |
|      |            |                                                              |

<body bgcolor="blue"> Sayfamızın arka planını mavi yapar.

<body background="c:\belgelerim\resim.jpg"> Sayfamızın arka planına resim.jpg isimli dosyanın içeriği taşır.

## **RESIMLER ve IMG ETIKETI:**

Bir web sayfasında doğru ve yerinde kullanıldıklarında sayfaya estetik açısından çok şeyler katarlar. fakat büyük boyutları nedeniyle yavaş yüklenirler.Bu da ziyaretçinin sıkılmasına,hatta sayfayı terk etmesine neden olabilir.Bu

- 3 -

nedenle, en azından Internet bağlantıları daha hızlı oluncaya kadar, resimleri **'az ve öz'** kullanmanız doğru olacaktır.Resimler **<img**> etiketi aracılığıyla kullanılırlar.Aşağıda bu etiketin parametrelerini görüyorsunuz.

| Resmin bulunduğu dizini bu parametre ile     |  |
|----------------------------------------------|--|
| bildiririz                                   |  |
| Resmin genişliğini piksel cinsinden bildirir |  |
| Aynı şekilde resmin yüksekliğini bildirir    |  |
| Resmin etrafındaki çizginin kalınlığını      |  |
| belirtir.                                    |  |
| Yatay konum belirler;left,right,center       |  |
| değerlerini alır.                            |  |
| Mouse resmin üzerindeyken yazacağınız        |  |
| meni gösterir                                |  |
|                                              |  |

<img src="deneme.gif" border="6" align="left " alt="left">

## **BAĞLANTILAR:**

Web sayfalarımızın içeriksel kısmını bitirdiğimize göre şimdi web sayfalarında en çok kullanılan unsurlardan biri bağlantılara (Hyperlink)geçebiliriz.Bağlantılar ziyaretçinin bir tıklama ile, sitenizin içinde veya dışında, belirlediğiniz herhangi bir adrese gitmesini sağlar.Bağlantılar browser'a <a> etiketi ile bildirilir.

| href   | Bağlantının adresi bu parametreyle bildirilir                                 |  |
|--------|-------------------------------------------------------------------------------|--|
| target | Sayfanın açılacağı yeri belirler. Target parametresi, açılacak sayfa yeni bir |  |
| -      | sayfa olarak açılacaksa'_blank',aynı pencere içinde açılacaksa '_self',aynı   |  |
|        | pencerere içerisinde <b>üstten itibaren</b> açılacaksa '_top' değerini alır.  |  |

<a href=http://www.sayfaadi.com target="blank">Sayfa Adı </a>

| 🚰 Bağlantıların Kullanını - HEK Bilgisayar                                                  |                          |
|---------------------------------------------------------------------------------------------|--------------------------|
| <u>D</u> oxya Diigen <u>G</u> öriiniin <u>S</u> k Kulanlanlar <u>A</u> raplar <u>Y</u> ardm | 1                        |
| ] ← Geri + → + 🕲 🖻 🏠 🔍 Ara 🗟 Sik Kulantantar 🍪 6                                            | ieçniş <sup>xə</sup>     |
| Adres 🖉 C:WwINDOW/S/Desktop/baglantihtn 🔹 🔗 68   8a                                         | sğlanillar <sup>38</sup> |
|                                                                                             | 4                        |
| Sayta Adu                                                                                   |                          |
|                                                                                             |                          |
|                                                                                             | _                        |
| an Dati                                                                                     | <u> </u>                 |
| Na na na na na na na na na na na na na na                                                   | 10                       |

Sayfamızda yukarıdaki sayfa görüntüsünde olduğu gibi "Sayfa Adı" adında <u>www.sayfaadi.com</u> Internet sitesine bağlı bir yazı yazar.Bu bağlantıya tıkladığımızda Sayfaadi.com sitesi yeni bir pencerede açılır.

Bağlantılar konusuna girmeden sayfamıza nasıl resim ekleyeceğimizi görmüştük.Şimdi bu resimleri nasıl bir bağlantı haline getirebiliriz bunu görelim.Aşağıdaki örneği yazdığınızda, üzerine tıklanınca istediğiniz bir adrese yeni pencere açan bir resim elde edersiniz.

<a href=http://www.sayfaadi.com target="blank"> <img src="deneme.gif" ></a>

### **TABLOLAR:**

Metinleri listelerin yanısıra tablolar yardımıyla da düzenleyebiliriz. Sörf yaparken rastladığınız sayfalar çoğunlukla iç içe geçmiş tablolardan oluşur. Bu nedenle iyi bir sayfa tasarlamak için tablolara hakim olmak gereklidir. Tablolar ... etiketleri arasına yazılır. etiketi bir yatay sıra oluşturulur, bu yatay sıra istenilen sayıda etiketiyle hücrelere bölünür.Aşağıdaki örneğe bakarak tablo mantığını anlayabilirsiniz

| Hücre1 |        |
|--------|--------|
| Hücre2 | >      |
| Hücre3 | Hücre1 |
|        | Hücre2 |

- 4 -

| Hücre4            | Hücre3 |
|-------------------|--------|
| Hücre5            |        |
| Hücre6            | >      |
|                   | Hücre4 |
| <td< td=""></td<> | Hücre5 |
|                   | Hücre6 |
|                   |        |
|                   |        |

| bgcolor                              | Hücrenin içinin rengini belirler.  |  |
|--------------------------------------|------------------------------------|--|
| background                           | Hücre içine resim koyar.           |  |
| handan                               | Hücre etrafına yerleştireceğiniz   |  |
| border                               | çerçevenin kalınlığını belirler    |  |
| bordercolor                          | Çerçeve rengini belirler           |  |
| handanaa lanliaht                    | Çerçevenin sol ve üst kenarlarının |  |
| bordercoloringin                     | rengini belirler                   |  |
| bardaraalardark                      | Çerçevenin sağ ve alt kenarlarının |  |
| Dordercolordark                      | rengini belirler.                  |  |
| align Hücrenin yatay konumu belirler |                                    |  |
| 11 ·                                 | Hücre etrafındaki çerçevenin       |  |
| cellspacing                          | kalınlığını belirler.              |  |
|                                      | Hücre içindeki elemanların (metin, |  |
| cellpadding                          | resim, vs.) çerçeveden uzaklığını  |  |
|                                      | belirler                           |  |

### <html> <head>

<title>Bu bir table denemesidir</title>

</head>

<body>

<table width="250" height="250" bgcolor="#fffffff" border="2" bordercolor="5" bordercolrlight="aqua" bordercolordark="blue" align="left" cellapacing="2" cellpadding="2">

hücre

</body>

</html>

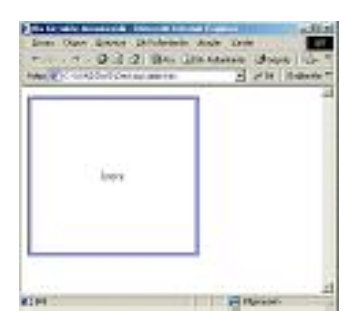

<u>CERCEVELER (FRAME):</u> Çerçeve tekniği, bir web sayfasını istenilen miktarda parçaya bölüp, bu sayfa üzerinde birkaç sayfa birden görüntülenmesine olanak verir. Bu tekniğin en çok kullanılan varyasyonu, sayfanın sol veya üst kısmından küçük bir alanı bölmek (yani sayfayı ikiye bölmek), bu küçük alana menü bilgilerini, diğer büyük alana ise sayfanın asıl içeriğini yerleştirmektir.

- 5 -

Fakat şunu da belirtmekte fayda var, birçok tasarımcı estetik açısından çerçevelere pek sıcak bakmaz; genelde üst üste tablolar kullanmayı tercih eder. Yine de pek sık kullanılmayan bu tekniği aklınızın bir yerinde tutun, belki faydalı olabilir.

Çerçeve tekniğinde, ilk önce parent(ana) frame denilen bir sayfa oluşturmak gerekir. <Frameset>... </frameset> etiketlerinin parametreleri olan cols ve rows ifadeleri ile sayfayı dikey ve yatay olarak ne oranda bölmek istediğimizi browser'a bildiririz. Src parametresi ile ana çerçevenin bölümlerinde görüntülenecek sayfaların adreslerini bildirdikten sonra, geriye biraz önce adreslerini bildirdiğimiz sayfaları uygun bir şekilde hazırlamak kalır. Şimdi bu karışık ifadeyi aşağıdaki örnekle daha iyi anlayalım, sonra da <frameset> etiketini inceleyelim.

<html><head> <title>Çerçeveörneği</title> </head> <frameset cols="150,\*"> <frame name="menu" src="menu.html"> <frame name="esas" src="esas.html"> </frameset> </noframes> <body> <h1>Browser'ınızın sürümü sayfamızı görüntülemeye uygun degil, lütfen daha yeni bir sürüm yükleyip tekrar deneyin!</h1> </body> </noframes> </html>

Burada yaptığımız şey ana sayfayı soldan 150 piksel genişliğinde bölüp iki sayfa elde etmekten ibaret. Ayrıca browser'a soldan ilk bölüme (150 px olan bölüm) 'menu.html', ikinci bölüme ise 'esas.html' sayfalarını yerleştirmesini bildirdik. Burada dikkat edilmesi gereken nokta <frameset> etiketinin </head> ile <body> etiketleri arasına yerleştirilmesidir. <**Noframes>...</noframes> etiketleri içinde yer alan bölüm ise çerçeveden anlamayan eski sürüm browser'lar içindir.** Şimdi aşağıdaki kodlardan ilkini **'menu.html'**, ikincisini ise **'esas.html'** adıyla ana pencereyi kaydettiğiniz dizine kavdedin.

Menu.html <html> <head> <title>menu</title> </head> <body bgcolor="teal"> </body> </html>

Esas.html <html> <head> <title>esas</title> </head> <body bgcolor="Red"></body> </body> </html>

Son olarak tekrar ana sayfayı açtığınızda (ismi önemli değil, yeter ki diğer iki sayfa ile aynı dizinde bulunsun!) sonuç aşağıdaki gibi olacaktır:

- 6 -

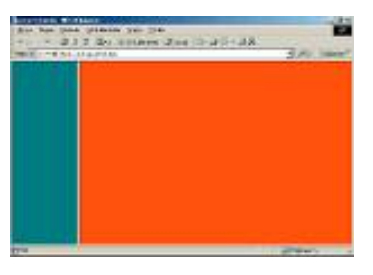

Aşağıda <frameset> etiketinin parametrelerini görüyorsunuz :

| Rows | Safayı enine bölmenizi sağlar   | <frameset rows="150,*"><br/><frame name="menu" src="menu.html"/><br/><frame name="esas" src="esas.html"/><br/></frameset> |
|------|---------------------------------|----------------------------------------------------------------------------------------------------|
| Cols | Sayfayı boyuna bölmenizi sağlar | <frameset cols="150,*"><br/><frame name="menu" src="menu.html"/><br/><frame name="esas" src="esas.html"/><br/></frameset> |

cols ve rows parametreleri piksel değeri alabilecekleri gibi '%' cinsinden de değer alabilirler, örneğin: <frameset cols="%20,%80">

Daha önce kullandığımız '\*' ifadesi ile bölünecek alanın genişliğini browser'a bırakabiliriz:

<frameset cols="%20,\*">

Son olarak sayfayı üçe veya daha fazlaya da böşebiliriz:

<frameset rows="150,200,100,\*"> ifadesi ile ana pencereyi dörde böleriz.

| frameborder | Ana sayfanın bölümleri arasında sınır çizgisi olup<br>olmamasısını belirler.('yes', 'no'; veya '1', '0'<br>değerlerini alır) | <frameset cols="150,*" frameborder="1"><br/><frame name="menu" src="menu.html"/><br/><frame name="esas" src="esas.html"/><br/></frameset> |
|-------------|----------------------------------------------------------------------------------------------------|----------------------------------------------------------------------------------------------------|
| Border      | Çerçeveler arasındaki sınırın kalınlığını piksel<br>cinsinden belirler.                                                      | <frameset border="10" cols="150,*"><br/><frame name="menu" src="menu.html"/><br/><frame name="esas" src="esas.html"/><br/></frameset>     |

## Şimdi de **<frame>**; etiketinin parametreleri:

| Src          | Bunu zaten biliyorsunuz, çerçeve içinde görüntülenecek sayfanın yeri           |
|--------------|--------------------------------------------------------------------------------|
| marginwidth  | Sayfanın solundaki kenar boşluğunu belirtir                                    |
| marginheight | Sayfanın üstündeki kenar boşluğunu belirtir                                    |
| Noresize     | '1' veya '0' değerlerini alır, '1' verilirse pencere boyutları sabitlenir.     |
| Scrolling    | 'yes', 'no', 'auto' değerlerini alır, kaydırma çubuklarının durumunu belirler. |

Çerçevelerle çalışmaya başlamadan önce bilmeniz gereken önemli bir nokta:

Hatırlarsanız bağlantılar konusunda <a> etiketinin **target** isimli bir parametresi olduğundan ve bu parametrenin 'Çerçeveadı' değerini alabileceğinden bahsetmiştik. Bu parametre bize bağlantının belirttiği adresdeki sayfanın adını verdiğimiz çerçeve içinde açılmasını sağlar. İsterseniz bunu bir örnekte görelim.

Bu sayfayı index.htm adıyla kaydedin

Bu sayfayı menu.htm adıyla kaydedin

- 7 -

| <html><head><br/><title>Çerçeveörneği</title><br/></head><br/><frameset cols="150,*"><br/><frame name="menu" src="menu.htm"/><br/><frame name="ana" src="esas.html"/><br/><br/></frameset><br/><br/><body><br/><h1>Browser'ınızın sürümü sayfamızı görüntülemeye<br/>uygun değil, lütfen daha yeni bir sürüm<br/>yükleyip tekrar deneyin!</h1><br/></body><br/><br/></html> | <html><br/><head><br/><title>menu</title><br/></head><br/><body bgcolor="teal"><br/>Lütfen örneği görmek istiyorsanız <a <br="" href="link.htm">target="ana"&gt;tıklayın</a><br/></body><br/></html>                                                                                        |
|----------------------------------------------------------------------------------------------------|----------------------------------------------------------------------------------------------------|
| <u>Bu sayfayı esas.htm adıyla kaydedin</u><br><html><br/><head><br/><title>ana</title><br/></head><br/><body bgcolor="Red"></body><br/><br/></html>                                                                                                    | Bu sayfayı da link.htm adıyla kaydedin<br><html><br/><head><br/><title>menu</title><br/></head><br/><body bgcolor="yellow"><br/><h1>Bu sayfaya menu.htm sayfasındaki linke tıklayarak<br/>kırmızı sayfamızın(ana çerçevesinde) yerine bu sayfa<br/>aqılmıştır.</h1><br/></body><br/></html> |

Yukarıdaki örneğin ekran çıkıtsı aşağıdaki gibi olacaktır.

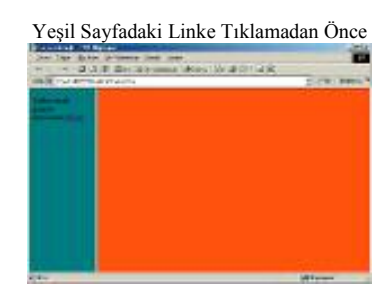

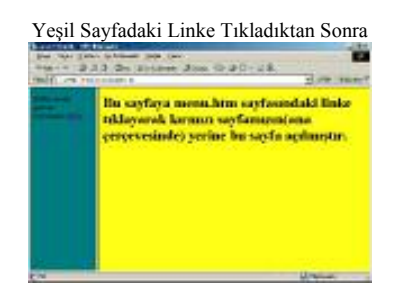

# FORMLAR:

Formlar bize HTML kullanarak sayfanızı ziyaret edenlerle temas kurmanızı sağlarlar. Formlar yoluyla ziyaretçilerin herhangi bir konuda görüşlerini alabiliriz; veya hazırlayacağımız bir formla ziyaretçilerden kişisel bilgilerini isteyebiliriz. Formlar <form>...</form> etiketleri arasına yazılırlar. Bu etiketin parametrelerini öğrenmeden önce form türlerine bir göz atalım.

FORM TÜRLERİ:

- 8 -

Aşağıda form türlerini ve kullanılışlarını görüyoruz.:

|                                                                                                    | moylon oth Vorulahila calt maltainnum       | <forma< th=""></forma<>                        |  |
|----------------------------------------------------------------------------------------------------|---------------------------------------------|------------------------------------------------|--|
|                                                                                                    | maxiengui. Y azirabilecek maksimum          | <101111>                                       |  |
| text                                                                                                    | text uzuniugu                               | <input <="" maxiength="10" td="" type="text"/> |  |
|                                                                                                    | value: varsayilan deger                     | size="12" value="Isminiz?"                     |  |
|                                                                                                    | size: Px cinsinden alanin uzunlugu          |                                                |  |
| <pre><input type="text"/> Ziyaretçinin ismi, telefonu gibi kısa bilgi</pre>                                                                                                    | lerini almak için kullanılır.               |                                                |  |
|                                                                                                    |                                             | <form></form>                                  |  |
|                                                                                                    |                                             | Lütfen şifre girin:                            |  |
| password                                                                                                    | Tüm parametrleri text ile aynıdır.          | <input <="" td="" type="password"/>            |  |
|                                                                                                    |                                             | maxlength="10" size="12">                      |  |
|                                                                                                    |                                             |                                                |  |
| <input type="password"/>                                                                                                    |                                             |                                                |  |
| Şifre almak için kullanılır, yazılan karak                                                                                                    | terler ekranda '*' şeklinde görüntülenir    | < <b>C</b> >                                   |  |
|                                                                                                    | rows : Alanın karakter cinsinden            | <torm></torm>                                  |  |
| textaraea                                                                                                    | yüksekliği                                  | <textarea cols="12" rows="4">Burasi</textarea> |  |
|                                                                                                    | cols : Alanın genişliği                     | bir textarea!                                  |  |
|                                                                                                    | 0,0                                         |                                                |  |
| <ul> <li>viexiarea &gt;</li> <li>Text kutusuna sičmavacak uzum bilgilar</li> </ul>                                                                                                    | i masala zivaratainin savfa ila ilaili düsi | incelerini almak icin kullanılır               |  |
| Text Kutusuna siginayacak uzun oligilei                                                                                                    | i, meseta ziyaretçinin sayıa ne figiri düşt |                                                |  |
|                                                                                                    |                                             | <pre><ioiiii< pre=""></ioiiii<></pre>          |  |
| checkbox                                                                                                    | checked: sayfa açıldığında 'checked'        | checked second 1                               |  |
| CHECKDOX                                                                                                    | ibaresi bulunan kutu işaretli olur.         | cincucked-seçenek 1                            |  |
|                                                                                                    |                                             |                                                |  |
| <input radio"<="" td="" type="checkbox&gt;&lt;/td&gt;&lt;td&gt;&lt;/td&gt;&lt;td&gt;&lt;/td&gt;&lt;/tr&gt;&lt;tr&gt;&lt;td&gt;Zivaretcive verilen seceneklerden hirini&lt;/td&gt;&lt;td&gt;birkacını yeva hensini secme imkanı yer&lt;/td&gt;&lt;td&gt;rir&lt;/td&gt;&lt;/tr&gt;&lt;tr&gt;&lt;td&gt;Elydretçiye, vernen seçeneklerden birini,&lt;/td&gt;&lt;td&gt;birkaçını veya nepsini seçine ninkanı ver&lt;/td&gt;&lt;td&gt;&lt;form&gt;&lt;/td&gt;&lt;/tr&gt;&lt;tr&gt;&lt;td&gt;&lt;/td&gt;&lt;td&gt;&lt;/td&gt;&lt;td&gt;&lt;input type="/> |                                             |                                                |  |
|                                                                                                    |                                             | name=sec">secenek1                             |  |
|                                                                                                    | checked: savfa acıldığında 'checked'        | <input name="&lt;/td" type="radio"/>           |  |
| Radio                                                                                                    | ibaresi bulunan daire secilmis olur         | "sec"checked>secenek2                          |  |
|                                                                                                    | iburesi burunun dunte seçininiş olur.       | <input <="" td="" type="radio"/>               |  |
|                                                                                                    |                                             | name="sec">secenek2                            |  |
|                                                                                                    |                                             |                                                |  |
| <input type="radio"/>                                                                                                    |                                             | , 101111                                       |  |
| Zivaretcive, verilen seceneklerden sadece                                                                                                    | e birini secme imkanı verir.                |                                                |  |
|                                                                                                    | size: Select etiketinin karakter            | <form></form>                                  |  |
|                                                                                                    | cinsinden boyutu                            | <select size="1"></select>                     |  |
| select                                                                                                    | selected: Görevi checked ifadesinin         | <option selected="">secenek1</option>          |  |
| Sciect                                                                                                    | aynıdır.                                    | <option>seçenek2</option>                      |  |
|                                                                                                    | multiple: Ziyaretçinin birden çok           | <option>seçenek3</option>                      |  |
|                                                                                                    | seçim yapmasına olanak verir                |                                                |  |
| <pre><select><option></option></select></pre>                                                                                                    |                                             |                                                |  |
| Ziyaretçiye seçeneklerden birini veya (multiple ifadesi ile) birkaçını seçme imkanı verir.                                                                                                    |                                             |                                                |  |
|                                                                                                    |                                             | <form></form>                                  |  |
| submit                                                                                                    | value: Butonun üzerine yazılacak            | <input <="" td="" type="submit"/>              |  |
|                                                                                                    | metin buraya yazılır                        | value="Gönder">                                |  |
|                                                                                                    |                                             |                                                |  |
| submit> Ziyaretçi doldurduğu formu bu düğmeye basarak gönderir                                                                                                    |                                             |                                                |  |
|                                                                                                    |                                             | <form></form>                                  |  |
| reset                                                                                                    | value: Butonun üzerindeki metin             | <input type="reset" value="Sil"/>              |  |
|                                                                                                    |                                             |                                                |  |
| <input type="reset"/>                                                                                                    |                                             |                                                |  |
| Ziyaretçinin doldurduğu formda, ziyaretçinin yazdığı her şeyi siler.                                                                                                    |                                             |                                                |  |
| button                                                                                                    | value: Butonun üzerindeki metin             | <form></form>                                  |  |

- 9 -

|                                                          |  | <input <br="" type="button"/> value="Düğme"> |
|----------------------------------------------------------|--|----------------------------------------------|
|                                                          |  |                                              |
| <input type="button>                                     |  |                                              |
| Düğmelere JavaScript ile bazı işlevler kazandırılabilir. |  |                                              |

<u>SFORM> ETİKETİ:</u> İşte <form> etiketinin parametreleri ve bunların işlevleri:

| method                                                                                                    | 'Get' veya 'post' değerlerini alabilir. Method parametresinin değeri formu göndereceğiniz CGI<br>programı açısından önemlidir. Eğer CGI kodları yazmayı bilmiyorsanız, birçok servis<br>sağlayıcı size form'larınızın sonuçlarını e-mail'inize gönderme imkanı verir. Eğer böyle bir<br>hizmetten yararlanacaksanız 'post' metodunu seçmelisiniz. |
|----------------------------------------------------------------------------------------------------|----------------------------------------------------------------------------------------------------|
| <form action="/cgi-bin/cgiemail" method="post&gt;&lt;/td&gt;&lt;td&gt;&lt;/td&gt;&lt;/tr&gt;&lt;tr&gt;&lt;td&gt;action&lt;/td&gt;&lt;td&gt;Formu göndereceğiniz CGI programının adresini action parametresiyle bildirirsiniz. Eğer yukarıda bahsedilen hizmetten yararlanmak istiyorsanız, servis sağlayıcınızdan bu programın adresini öğrenmelisiniz. Örneğin bu adres 'freeservers' için '/cgi-bin/cgiemail' 'dir.&lt;/td&gt;&lt;/tr&gt;&lt;tr&gt;&lt;td colspan=2&gt;&lt;form method=" post"=""></form> |                                                                                                    |

Yukarıdaki kodları kullanarak bir örnek yapalım.

```
<html>
<head><title>asd</title></head>
<body>
<form method="post" action="aa.asp">
<h3>HTML dersini nasıl buldunuz</h3>
<br>Adınız <input type="text" maxlength="12" size="12" value"=Adınız">
<br>>Sifre <input type="password" maxlength="6" size="6">
<br><br>Cinsiyetiniz
       <input type="checkbox" checked>Erkek
       <input type="checkbox">Kadın
<br>Seçiminiz
       ,
<br> <input type="radio" name="oy" checked>Mükembel
<br> <input type="radio" name="oy">İyi
       <br>dörüşleriniz
       <br > <textarea rows="10" cols="30">Lütfen fikrinizi girin</textarea>
<br>br>Lütfen bölümünüzü seçin
       <br></br></select size="1">
              <option selected>Bilgisayar Müh
<option>Elektronik Müh
               <option>Deri Müh
               <option>Diğer
       </option></select>
<br/>display="submit" value="Kaydet"> <input type="reset" value="Temizle">
```

</form> </body> </html>

Yukarıdaki örneğin ekran çıktısı aşağıdaki gibi olur.

- 10 -

| And all there are a second and a second and a second and a second and a second and a second and a second and a                                                                                                    |                        |
|----------------------------------------------------------------------------------------------------|------------------------|
| but fan oren piktetes kon bet                                                                                                    |                        |
| - 1 B(3.3. Rec Browner Great (1. B.7.1.7.2)                                                                                                    |                        |
| Mar (#) I Hendrich Geroenne Gewerkenne                                                                                                    | The base of the second |
| HTML denied word buddanas                                                                                                    | î                      |
| Alter                                                                                                    |                        |
| (art)<br>Conjenie Witch F. Kain                                                                                                    |                        |
| 2 march 1 march 2 march 2 marc |                        |
| * Material                                                                                                    |                        |
| (* Tena Dejd                                                                                                    |                        |
| - Chaine<br>A' Bhan Yok                                                                                                    |                        |
| 9958mil                                                                                                    |                        |
| Courses administration and                                                                                                    |                        |
|                                                                                                    |                        |
|                                                                                                    |                        |
|                                                                                                    |                        |
| <u>a</u>                                                                                                    |                        |
| Turkin Scheroster scyn.                                                                                                    |                        |
| (again) Themate.                                                                                                    |                        |
|                                                                                                    |                        |
|                                                                                                    |                        |
|                                                                                                    |                        |
| CH-                                                                                                    | E Margaret             |

Evet arkadaşlar HTML dersimizin tüm konuları bu kadar. Bu derste öğrendiklerinizle sizlerde kendinize istediğiniz gibi bir web sayfası yapabilirsiniz. Ama şunu unutmayın ki tek başına HTML sizi ancak pasif sayfalar yapabilirsiniz. Daha aktif daha olaylara duyarlı sayfalar yapmak istiyorsanız diğer web tasarlama dillerinden en az bir tanesini daha öğrenmezin gerekecektir. Bunların en başında ise JavaScriptler gelmektedir. Günümüz Türkiye'sine baktığımız zaman birçok firma web tasarlamak konusunda sadece HTML bilgisine değil ASP veya PHP bilgilerinin de olup olmadığına bakmaktadır. Eğer bir web tasarımcısı olmak istiyorsanız yukarıda bahsedilen dillerden en az birini daha bilmeniz sizin aleyhinize olacaktır. Sizlere bu konuda başarılar dilerim.

- 11 -